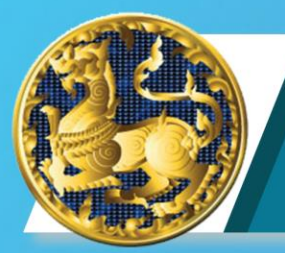

# E-service

สหกรณ์ออมกรัพย์กระกรวงมหาดไทย จำกัด The Ministry of Interior Saving and Credit Co-operative Ltd.

E-service คือ บริการที่ถูกสร้างขึ้น บนระบบเครือข่าย Internet เผื่อความปลอดภัยของข้อมูลสมาชิก มีความสะดวกรวดเร็วและสามารด เข้าถึงข้อมูลของสมาชิกได้อย่างครบด้วน นอกจากนี้แล้วประโยชน์อันสำคัญ ในการบำเทคโนโลยีอินเตอร์เน็ตมาใช้คือ ช่วยเผิ่มประสิทธิภาษในการ ดำเนินการซึ่งครอบคลุมตั่งแต่การออกแบบ เว็บไซต์ การผลิตเว็บไซต์ การใช้เว็บไซต์เพื่อเป็นประตูของการให้บริการข้อมูลประมวลผล รวมไปถึง ฐานข้อมูลที่จำเป็นต่อการประชาลัมพันธ์ทาง อิเล็กทรอนิกส์ E-service ของสหกรณ์ ๆ มีเมนูให้บริการดังนี้

1. ข้อมูลทุนเรือนหุ้น
2. ข้อมูลเงินฝาก
3. ข้อมูลเงินกู้
4. ข้อมูลใบเสร็จ
5. สิทธิ์การกู้

6. ค้ำประทัน 7. ผู้รับผลประโยซน์ 8. สวัสดิการ
9. บันผลเฉลี่ยคืน 10. อันตราดอกเบี้ย

\* สมาชิกสามารถใช้รหัสผ่านตัวเดียวกับแอษษลิเคชั่น MOICP

\*\* หากพบบ้ญหาด้านระบบกรุณาติดต่อเจ้าหน้าที่ 02-622-1451 \*\*

| ระบบบริการข้อมูลสมาชิก<br>สหกรณ์ออมทรัพย์กระทรวงมหาดไทย จำกัด |                                                                                                |  |  |
|---------------------------------------------------------------|------------------------------------------------------------------------------------------------|--|--|
| กรุณากรอกเลขสมาชิกครบ 6 หลัก                                  | รหัสผ่าน                                                                                       |  |  |
| ເບ້າສູ                                                        | ระบบ                                                                                           |  |  |
| 🕼 ลงทะเบีย<br>🔍 ลืมร                                          | นใช้งานระบบ<br>รหัสผ่าน                                                                        |  |  |
|                                                               |                                                                                                |  |  |
|                                                               |                                                                                                |  |  |
|                                                               |                                                                                                |  |  |
|                                                               | ระบบบริการส<br>สหกรณ์ออมทรัพย์กร<br>กรุณารอกเลขสมาชิกครบ 6 หลัก<br>เข้าสู<br>เข้าสู<br>ผู้ สมร |  |  |

### <u>ขั้นตอนที่ 1</u> การเข้าสู่ระบบบริการข้อมูลสมาชิก

- กรอกเลขสมาชิก 6 หลัก โดยใส่ 0 ข้างหน้า เช่น 012345,001234
- สมาชิก สอ. มท. สามารถใช้รหัสผ่านเดียวกับแอพพลิเคชั่นได้
- \*\* กรณีที่เคยสมัครการใช้งานแอพพลิเคชั่นแล้วเท่านั้น
- หากยังไม่เคยสมัครสมาชิกเลย กรุณาคลิกเลือก <u>ลงทะเบียนใช้งานระบบ</u>

| MOI COOF<br>E-SERVICE             |          |
|-----------------------------------|----------|
| ลงทะเบียนเข้าใช้งานระบบ           |          |
| กรุณากรอกเลขสมาชิกครบ 6 หลัก      | 1        |
| เลขประจำตัวประชาชน                | -        |
| เลข Laser หลังมัตรประจำตัวประชาชน | =        |
| ວັນເກັດ                           | ٣        |
| เดือนเกิด                         |          |
| ปีเกิด                            | Ţ        |
| Email (ถ้ามี)                     | ×        |
| หมายเลขโกรศัพท์                   | ç        |
| รหัสผ่าน                          | -        |
| ยืนยันรหัสผ่าน                    | *)       |
|                                   | งทะเบียน |

### <u>ขั้นตอนที่ 2</u> การลงทะเบียนใช้งานระบบ

- ขั้นตอนการลงทะเบียน
- กรอกเลขสมาชิกให้ครบ 6 หลัก เช่น 001234,012345
- กรอกใส่เลงบัตรประชาชน 13 หลัก
- กรอกเลข Laser หลังบัตรประชาชน เช่น JTXXXXXXXXX ไม่ต้องใส่ขีด
- กรุณาเลือก วัน/เดือน/ปีเกิดของสมาชิก
- กรอก E-mail เบอร์ โทรศัพท์ (ถ้ามี)
- กรอกพาสเวิด 2 ครั้งให้เหมือนกัน
  - (ใ ช้เป็นตัวเลขหรือตัวหนังสือ กี่อักษรก็ได้ )
- กดปุ่ม "ถงทะเบียน"

## <u>ขั้นตอนที่ 3</u> การตั้งรหัสผ่านการใช้งานใหม่

- ขั้นตอนการตั้งรหัสผ่านการใช้งานใหม่
- กรอกเลขสมาชิกให้ครบ 6 หลัก เช่น 001234,012345
- กรอกใส่เลขบัตรประชาชน 13 หลัก
- กรอกเลข Laser หลังบัตรประชาชน เช่น JTXXXXXXXXX ไม่ต้องใส่บีด
- กรุณาเลือก วัน/เดือน/ปีเกิดของสมาชิก
- กรอกพาสเวิด 2 ครั้งให้เหมือนกัน
- คลิกปุ่ม Reset Password

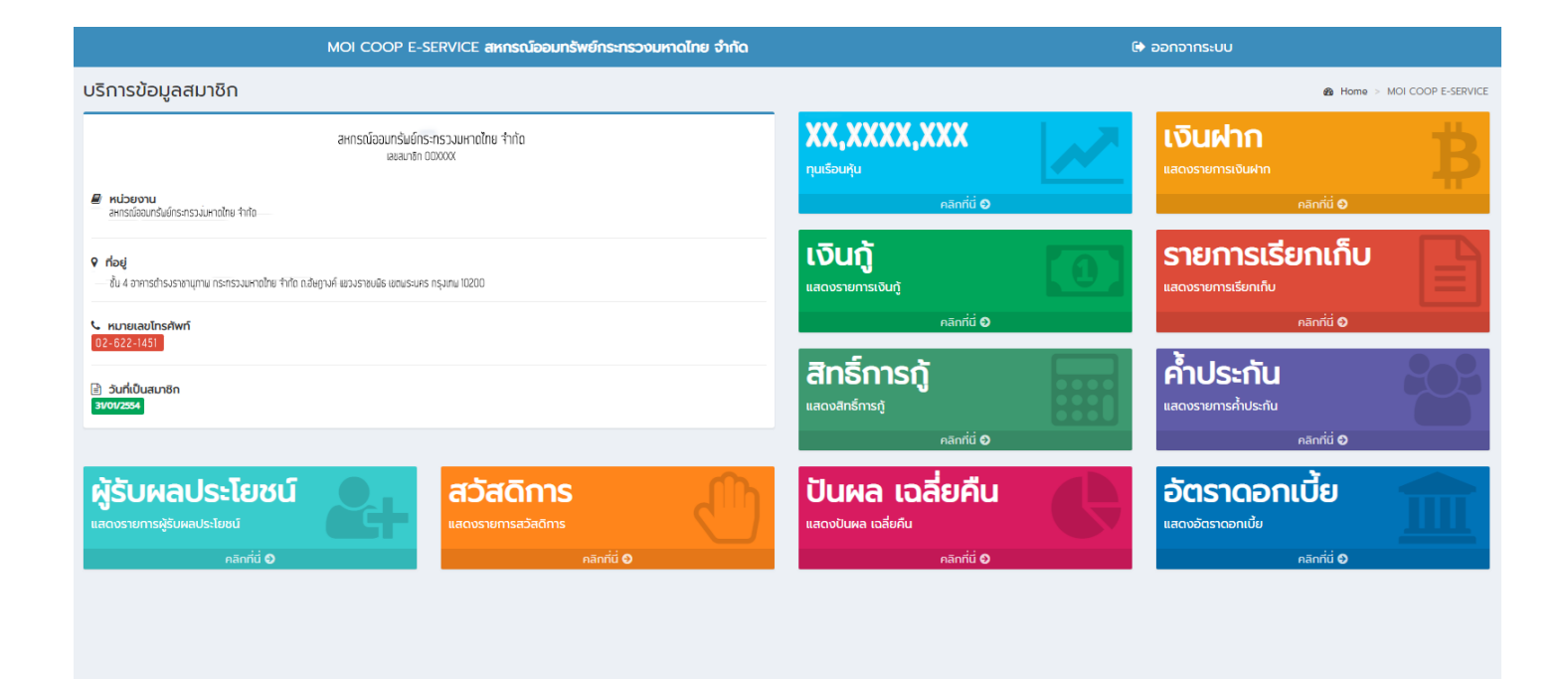

#### <u>หน้าจอการใช้งาน ระบบ E-service ของ สหกรณ์ออมทรัพย์กระทรวงมหาดไทย จำกัด</u>